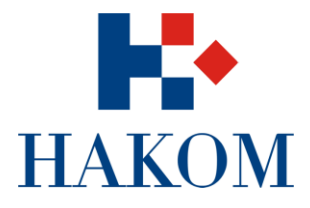

# HAKOM – SUSTAV ZA ANALIZU TRŽIŠTA KORISNIČKA DOKUMENTACIJA SUSTAVA – PREDSTAVNIK OPERATORA

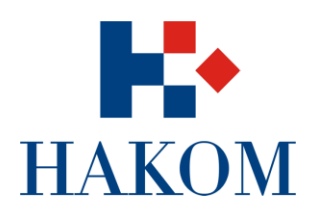

# SADRŽAJ

| Uvod                                                     | .3 |
|----------------------------------------------------------|----|
| Pristup aplikaciji i prijava u sustav                    | .4 |
| Registracija                                             | .5 |
| Profil korisnika                                         | .6 |
| Zaboravljena lozinka                                     | .8 |
| Objavljeni obrasci                                       | .9 |
| Pregled detalja objavljenog obrasca                      | .9 |
| Unos vrijednosti pokazatelja na zaprimljenom obrascu1    | 10 |
| Predaja izvješća1                                        | 12 |
| Dvojbena izvješća1                                       | 13 |
| Pregled detalja dvojbenog izvješća1                      | 13 |
| Korekcija vrijednosti pokazatelja na dvojbenom izvješću1 | 14 |
| Predaja izvješća1                                        | 16 |
| Predana izvješća1                                        | 17 |
| Pregled detalja predanog ili prihvaćenog izvješća1       | 17 |

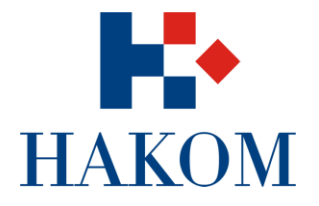

### UVOD

S obzirom na uloge korisnika u sustavu postoje određena prava i odgovornosti koje imaju specifični korisnici. Postoje tri skupine korisnika ili uloga u sustavu:

- 1. HAKOM administrator
- 2. HAKOM stručnjak
- 3. Predstavnik operatora

U ovim uputama upoznati ćemo se sa mogućnostima uloge predstavnika operatora u sustavu.

Predstavnik operatora se odnosi na grupu vanjskih korisnika tj. korisnika koji se nalaze izvan HAKOM-a. To su predstavnici operatora odnosno osobe koje su odgovorne za dostavu vrijednosti pokazatelja prema HAKOM-u. Njihova glavna odgovornost je da po objavljenom obrascu ispune zahtijevane vrijednosti i dostave tako izrađeno izvješće prema HAKOM stručnjaku te u slučaju da su prethodno dostavljeni podaci bili dvojbeni isprave i dostave novo, odnosno uređeno izvješće. Predstavnik operatora nema nikakva prava uređivanja unutar sustava izuzev zahtjeva za registracijom ili mijenjanjem korisničkih podataka i ispunjavanja obrazaca.

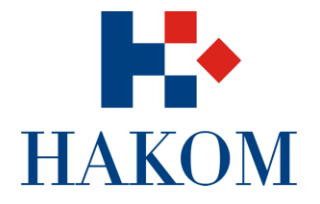

## PRISTUP APLIKACIJI I PRIJAVA U SUSTAV

Korisnik pristupa aplikaciji na adresi <u>https://sat.hakom.hr</u> nakon čega se prikazuje početna stranica za prijavu u sustav. Ukoliko niste registrirani u sustav potrebno je napraviti registraciju. Sama poveznica za aplikaciju bi vam trebala biti dostupna unutar e-mail obavijesti o potrebi za ispunjavanjem obrazaca.

| HAKOM<br>HRVATSKA REGULATORNA AGENCIJA ZA MREŽNE DJELATNOSTI                                                                          |                                                                                                    |
|----------------------------------------------------------------------------------------------------|----------------------------------------------------------------------------------------------------|
| Prija                                                                                                    | ava u sustav                                                                                                    |
| Dobrodošli na početnu stranicu sustava za prikupljanje i<br>opciju Registracija. Ukoliko ste već registrirani i vaša regis<br>Vaše ko | analizu pokazatelja tržišta. Ukoliko nemate korisnički račun odaberite<br>stracija je odobrena od strane HAKOM stručnjaka prijavite se koristeći<br>risničko ime i lozinku. |
| Korisničko ime:                                                                                                    | Administrator                                                                                                    |
| Lozinka:                                                                                                    |                                                                                                    |
|                                                                                                    | Zapamti me                                                                                                    |
|                                                                                                    | Zaboravljena lozinka                                                                                                    |
|                                                                                                    | Prijava Registracija                                                                                                    |
|                                                                                                    |                                                                                                    |

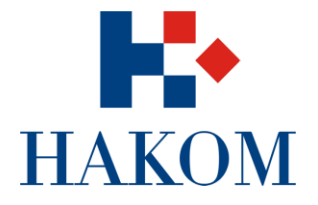

#### Registracija

Kako biste se registrirali kao predstavnik operatora potrebno je nekoliko koraka:

- 1. Korisnik podnosi zahtjev za registracijom klikom na gumb "Registracija"
- 2. U polju "Profil operatora" potrebno je odabrati operatora kojeg predstavljate (npr. T-HT), a ukoliko on nije dostupan potrebno je kontaktirati administratora. Potom odabirete područje i upisujete e-mail (korisničko ime), ime, prezime, telefon, mobitel i tekst sa slike

| HAKOM<br>HRVATSKA REGULATORNA | AGENCIJA ZA MREŻNE DJELATNOSTI |                 |   |
|-------------------------------|--------------------------------|-----------------|---|
|                               |                                |                 |   |
|                               | Profil operatora:              | <pre>*</pre>    |   |
|                               | Područje:                      | × *             |   |
| Puni naziv:                   |                                | Ulica i broj:   |   |
| Skraćeni naziv:               |                                | Mjesto:         |   |
| OIB:                          |                                | Poštanski broj: |   |
| eMail (korisničko ime):       |                                |                 |   |
| Ime:                          |                                | Telefon:        |   |
| Prezime:                      | *                              | Mobitel:        | * |
|                               | Tekst sa slike:                | *               |   |
|                               | Odustani Registriraj           | seradozolo      |   |

- 1. Klikom na gumb "Registriraj" sustav na Vašu e-mail adresu šalje poruku da je zahtjev za registracijom zaprimljen te će biti aktiviran nakon potvrde administratora
- 2. Potvrdom od administratora u novoj e-mail poruci dobit će te korisničko ime i lozinku s kojom se prijavljujete u sustav

Nakon prijave u sustav otvara se početna stranica sa tri podmodula, "Objavljeni obrasci", "Dvojbena izvješća" i "Predana izvješća".

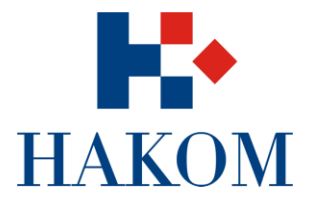

| TAKOM<br>RVATSKA REGULATORN | A AGENCIJA ZA MREŽNE DJELA   | TNOSTI                   |                     | Dobrodošli   | Odjava  |
|-----------------------------|------------------------------|--------------------------|---------------------|--------------|---------|
| Objavljeni obrasci          | Ovdje možete p               | regledati obrasce koji s | u Vam dostavljeni n | a unos.      |         |
| Dvojbena izvješća           |                              |                          |                     |              |         |
| Predana izvješća            |                              |                          |                     |              |         |
|                             |                              |                          |                     |              |         |
|                             | Obrazac:                     | ✓ F                      | eriod:              | ~            |         |
|                             | Datum objave:                |                          |                     |              |         |
|                             | Pretra                       | aga                      |                     |              |         |
|                             | Obrazac                      | Vremenski interval       | Period              | Datum objave | Detalji |
|                             | Usluga pristupa<br>Internetu | Godišnji                 | 2014                | 26.11.2014   | Detalji |
|                             | Usluga pristupa              | Muniteda)                | 01 2014             | 07 44 004 4  | Datali  |

#### Profil korisnika

|                         | Profil Ko                         | risnika                 |              |   |  |
|-------------------------|-----------------------------------|-------------------------|--------------|---|--|
|                         | Ovdje možete vidjeti podatke koje | ste unijeli prilikom re | egistracije. |   |  |
| Profil Operatora:       | Hrvatske telekomunikacije         | ~                       |              |   |  |
| Područje:               | Tržište željezničkih usluga       | ~                       |              |   |  |
| eMail (korisničko ime): |                                   |                         |              |   |  |
| Lozinka:                | •••••                             |                         |              |   |  |
| Ime:                    | •                                 | Telefon:                | 012345678    | * |  |
| Prezime:                | ·                                 | Mobitel:                | 012345678    | * |  |
|                         | Deaktiviraj korisnički račun      |                         |              |   |  |

- 1. Korisnik odabire u desnom gorenjem kutu ekrana svoje **"korisničko ime"** (vrijednost je trenutno zamagljena) pri čemu sustav prikazuje odgovarajući profil korisnika.
- 2. Korisnik ovdje može izmijeniti osnovne podatke uključujući i vlastitu lozinku. Ako mijenja lozinku, jednostavno **upiše novu i spremi**. Trenutno može biti bilo kakva lozinka, odnosno ne postoje

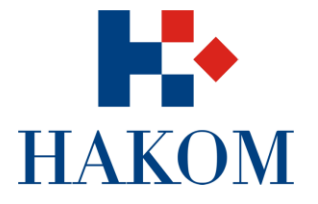

specifični validatori. Nakon promjene lozinke sustav će obavijestiti korisnika e-mail notifikacijom o uspješno izmijenjenoj lozinci. Preporučamo korištenje najboljih praksi prilikom unosa lozinke, velika i mala slova, brojeve te adekvatna dužina od minimalno 6 znakova

3. Odabirom "Deaktiviraj korisnički račun" te potvrdom zahtjeva korisnik neće više biti aktivan unutar sustava te kako bi ponovno mogao pristupiti sustavu morat će kontaktirati administratora ili se ponovno registrirati.

Odabirom "Odjava" korisnik će biti odjavljen iz sustava.

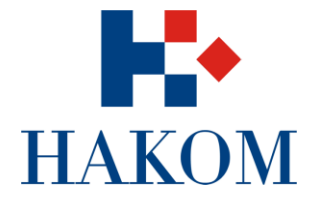

#### Zaboravljena lozinka

U slučaju da je korisnik zaboravio lozinku može ju promijeniti na početnoj stranici za prijavu u sustav u nekoliko koraka:

1. Klikom na link "Zaboravljena lozinka" otvara se forma za unos e-mail adrese

| HAKOM<br>Hrvatska regulatorna agencija za mrežne djelatnosti                                                                    |    |
|----------------------------------------------------------------------------------------------------|----|
| Zaboravljena lozinka                                                                                                    |    |
| Unesite e-mail adresu s kojom ste izvršili registraciju kako bi Vam<br>nova lozinka bila poslana na tu adresu<br>E-mail adresa: |    |
| Odustani Dostavi novu lozinku                                                                                                   | 14 |

- 2. U polje upisujemo e-mail adresu
- 3. Klikom na gumb "Dostavi novu lozinku" sustav šalje e-mail poruku s automatski generiranom novom lozinkom. Korisnik u svakom trenutku nakon što je prijavljen u sustav može promijeniti lozinku na svojem profilu (2.2. Profil korisnika).

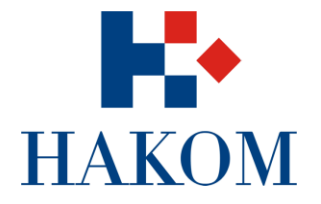

# **OBJAVLJENI OBRASCI**

Nakon prijave u sustav otvara se podmodul "Objavljeni obrasci" sa popisom obrazaca koji su predstavniku operatora dostavljeni na unos.

| IAKOM<br>IVATSKA REGULATORNA            | A AGENCIJA ZA MREŽN | NE DJELATNOSTI  |                            | Dobrodošli            |            |              | Odjav   |
|-----------------------------------------|---------------------|-----------------|----------------------------|-----------------------|------------|--------------|---------|
| Objavljeni obrasci<br>Dvojbena izvješća | Ovdje               | možete pregleda | ti obrasce koji su Vam dos | stavljeni na unos.    |            |              |         |
| Predana izvješća                        | Obrazac:            |                 |                            |                       | ~          |              |         |
|                                         | Datum objave:       | 曲               | Period:                    |                       | ~          |              |         |
|                                         |                     | Pretraga        |                            |                       |            |              |         |
|                                         | Obrazac             |                 |                            | Vremenski<br>interval | Period     | Datum objave | Detalji |
|                                         | Usluga pristu       | upa Internetu   |                            | Kvartalni             | Q2<br>2014 | 08.12.2014   | Detalji |
|                                         | Liciugo prist       |                 |                            | Godičnij              | 2013       | 08 12 2014   | Detalii |

#### Pregled detalja objavljenog obrasca

Predstavnik operatora u podmodulu "Objavljeni obrasci" može pregledavati postojeće objavljene obrasce. Prema potrebi putem tražilice suzuje pretragu, pronalazi traženi obrazac i odabire gumb "Detalji".

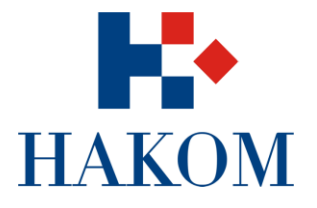

| AKON<br>ATSKA REGULATORN | A AGENCIJA ZA MF | REŽNE DJELATNOS                   | STI I                                                                                                    |          | Dob   | rodošli   |        | an an ge              | Odja              |
|--------------------------|------------------|-----------------------------------|----------------------------------------------------------------------------------------------------|----------|-------|-----------|--------|-----------------------|-------------------|
| ojavljeni obrasci        | Operator:        | Hrvatske telek                    | omunikacije                                                                                                    |          |       | P         | eriod: | Q2 2014               |                   |
| Dvojbena izvješća        | Obrazac:         | Usluga pristup                    | a Internetu                                                                                                    |          | R     | ok za dos | stavu: | 01.01.2015            |                   |
|                          | Komentar:        |                                   |                                                                                                    |          |       |           |        |                       |                   |
|                          | Datum i vr       | ijeme                             | Korisnik                                                                                                    |          | Komer | ntar      |        |                       |                   |
|                          | 08.12.20         | 14. 08:48:16                      | Administrator                                                                                                    |          | kome  | ntar1     |        |                       |                   |
|                          | Indeks           | Na                                | ziv                                                                                                    | Vrijedno | ost   | MJ        | N/A    | Napomena<br>operatora | Napomena<br>HAKOM |
|                          | . L              | BR                                | OJ PRIKLJUČAKA -<br>ma vrsti korisnika                                                                                 |          |       |           |        |                       |                   |
|                          | П.)              | BR(<br>PRI<br>pris<br>ogl<br>doli | OJ ŠIROKOPOJASNIH<br>KLJUČAKA - prema vrsti<br>tupne tehnologije i prema<br>ašavanoj brzini pristupa u<br>aznom smjeru |          |       |           |        |                       |                   |

#### Unos vrijednosti pokazatelja na zaprimljenom obrascu

Predstavnik operatora treba upisati odgovarajuće vrijednosti za svakog pokazatelja te pri tome ima mogućnost:

- 1. Unosa komentara koje se tiče cjelokupnog obrasca
- 2. Unosa komentara za svaki pojedini pokazatelj
- 3. Odabira "check box" opcije **N/A** (time se onemogućuje unos vrijednosti pokazatelja) ako unos iz nekog razloga nije moguć.
- 4. Odabira naziva pokazatelja pri čemu mu se prikaže opis pokazatelja ako on postoji

**Indeks** označava hijerarhiju pokazatelja te je moguć unos vrijednosti samo za određene pokazatelje, ostali se sumiraju nakon odabira "Spremi". Odabirom "strelice" se otvara i zatvara hijerarhija.

Tablica je zbog potrebe rezolucije ograničene veličine, no same širine kolona se mogu mijenjati.

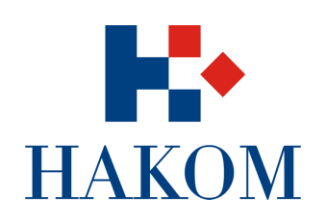

| Objavljeni obrasci | Operator: Hrva       | tske telek               | omunikacije                                                                 |          | ĺ.    | Pe       | eriod: | Q2 2014               |                   |
|--------------------|----------------------|--------------------------|-----------------------------------------------------------------------------|----------|-------|----------|--------|-----------------------|-------------------|
| Dvojbena izvješća  | Obrazac: Uslug       | ga pristup               | a Internetu                                                                 |          | Ro    | k za dos | tavu:  | 01.01.2015            |                   |
| Predana izvješća   |                      |                          |                                                                             |          |       |          |        |                       |                   |
|                    | Komentar:            |                          |                                                                             |          |       |          |        |                       |                   |
|                    | Datum i vrijeme      |                          | Korisnik                                                                    |          | Komen | itar     |        |                       |                   |
|                    | 08.12.2014. 08:48:16 |                          | Administrator                                                               |          | komer | ntar1    |        |                       |                   |
|                    | Indeks               | Na                       | ziv                                                                         | Vrijedno | ost   | MJ       | N/A    | Napomena<br>operatora | Napomena<br>HAKOM |
|                    | 🖵 I.                 |                          | OJ PRIKLJUČAKA - prema<br>ti korisnika                                      |          |       |          |        |                       |                   |
|                    |                      | Uku<br>Širo<br>Inte      | upan broj priključaka<br>okopojasnog pristupa<br>ernetu                     |          |       | kom      |        |                       |                   |
|                    | <b>↓</b> 1.1.1.      | Priv                     | vatni korisnici                                                             |          |       | kom      |        |                       |                   |
|                    | 1.1.                 | 1.1. Bro                 | j xDSL priključaka putem<br>stite pristupne mreže                           | 323456   | 234   | kom      |        | napomena              |                   |
|                    | 1.1.                 | 1.2. Bro<br>izdv<br>pet  | ij xDSL priključaka putem<br>vojenog pristupa lokalnoj<br>liji              |          |       | kom      |        |                       |                   |
|                    | 1.1.                 | 1.3. Bro<br>zaje<br>pris | ij xDSL priključaka putem<br>edničkog (dijeljenog)<br>stupa lokalnoj petlji | 234534   | 523   | kom      |        |                       |                   |
|                    | 1.1.                 | 1.4. Brouslu             | i xDSL priključaka putem<br>uge "bitstream" pristupa                        |          |       | kom      |        |                       |                   |
|                    | 1.1                  | 1.5. Bro<br>svje<br>infr | j priključaka putem<br>etlovodne pristupne<br>astrukture (FttH)             |          |       | kom      |        |                       |                   |
|                    | 1.1.                 | .1.6. Bro                | oj priključaka putem<br>ajmljenih vodova                                    | 24324    | 56    | kom      |        |                       |                   |

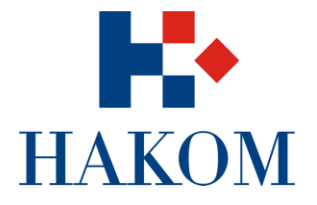

#### Predaja izvješća

Klikom na gumb "Predaja izvješća" sustav prikazuje poruku te predstavnik operatora potvrđuje predaju ulaznog izvješća.

| Indeks              | Naziv                                                                                                    | Vrijednost | MJ  | N/A    | Napomena<br>operatora | Napomena<br>HAKOM |
|---------------------|----------------------------------------------------------------------------------------------------|------------|-----|--------|-----------------------|-------------------|
| Ψ L                 | BROJ PRIKLJUČAKA - prema<br>vrsti korisnika                                                                                                    |            |     |        |                       |                   |
| <mark>↓</mark> 1.1. | Ukupan broj priključaka<br>širokopojasnog pristupa<br>Internetu                                                                                       |            | kom |        |                       |                   |
| <b>1.1.1</b>        | Privatni korisnici                                                                                                    |            | kom |        |                       |                   |
| 1.1.1.1.            | Broj xDSL priključaka putem<br>vlastite pristupne mreže                                                                                               | \$23456234 | kom |        | napomena              |                   |
| 1.1.1.2.            | Broj xDSL priključaka putem<br>izdvojenog pristupa lokalnoj<br>petiji                                                                                 |            | kom |        |                       |                   |
| 1.1.1.3.            | Broj xDSL priključaka putem<br>zajedničkog (dijeljenog)<br>pristupa lokalnoj petlji                                                                   | 234534523  | kom |        |                       |                   |
| 1.1.1.4.            | Broj xDSL priključaka putem<br>usluge "bitstream" pristupa                                                                                            |            | kom | •      |                       |                   |
| 1.1.1.5.            | Broj priključaka putem<br>svjetlovodne pristupne<br>infrastrukture (FttH)                                                                             |            | kom |        |                       |                   |
| 1.1.1.6.            | Broj priključaka putem<br>iznajmljenih vodova                                                                                                    | 2432456    | kom |        |                       |                   |
| 1.1.1.7.            | Broj priključaka putem kabelskih mreža                                                                                                    | 24523452   | kom | $\Box$ |                       |                   |
| 1.1.1.8.            | Broj priključaka putem<br>bežičnih tehnologija u<br>nepokretnoj mreži                                                                                 | 3253245    | kom |        |                       |                   |
| 1.1.1.9.            | Broj priključaka putem<br>satelitskih veza                                                                                                    | 2345324    | kom |        |                       |                   |
| , 1.1.2.            | Poslovni korisnici                                                                                                    |            | kom |        |                       |                   |
| Ш.                  | BROJ ŠIROKOPOJASNIH<br>PRIKLJUČAKA - prema vrsti<br>pristupne tehnologije i prema<br>oglašavanoj brzini pristupa u<br>dolaznom smjeru<br>(downstream) |            |     |        |                       |                   |

Sustav zatvara pregled detalja i vraća predstavnika operatora na ekran pregleda objavljenih obrazaca, a predano izvješće je vidljivo samo u podmodulu "Predana izvješća".

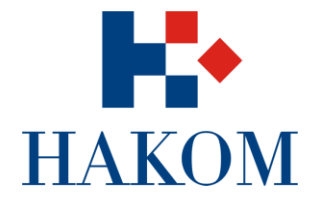

# DVOJBENA IZVJEŠĆA

Klikom na podmodul "Dvojbena izvješća" možemo pregledavati izvješća koja su vraćena kao dvojbena.

| IAKOM<br>RVATSKA REGULATORN | A AGENCIJA ZA MREŽN | E DJELATNOSTI        |                        | Dobrodoš              | li     |              | Odja    |
|-----------------------------|---------------------|----------------------|------------------------|-----------------------|--------|--------------|---------|
| Objavljeni obrasci          | Ovdje m             | ožete pregledati izv | ješća koja su Vam vrać | ena kao dvojbena      | а.     |              |         |
| Dvojbena izvješća           |                     |                      |                        |                       |        |              |         |
| Predana izvješća            | Obrazac:            |                      |                        |                       | ~      |              |         |
|                             | Datum objave:       | <b>#</b>             | Period:                |                       | ~      |              |         |
|                             |                     | Pretraga             |                        |                       |        |              |         |
|                             | Obrazac             |                      |                        | Vremenski<br>interval | Period | Datum objave | Detalji |
|                             | Usluga pristu       | ipa Internetu        |                        | Kvartalni             | Q2     | 08.12.2014   | Detalji |

#### Pregled detalja dvojbenog izvješća

Predstavnik operatora može pregledavati detalje dvojbenih izvješća, odnosno izvješća koja su vraćena od strane HAKOM stručnjaka jer sadrže dvojbene vrijednosti pokazatelja. Prema potrebi putem tražilice suzuje pretragu, pronalazi traženo dvojbeno izvješće i odabire gumb "Detalji".

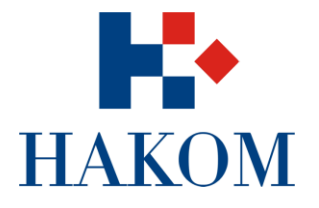

| VATSKA REGULATORN  | A AGENCIJA ZA M | REŽNE DJELATNOS                                                         | STI                                                                                                    |            | D         | odrodosii |            |                   | Udja                  |  |
|--------------------|-----------------|-------------------------------------------------------------------------|----------------------------------------------------------------------------------------------------|------------|-----------|-----------|------------|-------------------|-----------------------|--|
| )bjavljeni obrasci | Operator:       | Hrvatske telek                                                          | omunikacije                                                                                               |            |           | F         | ⊃eriod:    | Q2 2014           |                       |  |
| vojbena izvješća   | Obrazac:        | Usluga pristup                                                          |                                                                                                    |            | Rok za do | ostavu:   | 01.01.2015 |                   |                       |  |
| Predana izvješća   |                 |                                                                         |                                                                                                    |            |           |           |            |                   |                       |  |
|                    | Komentar:       |                                                                         |                                                                                                    |            |           |           |            |                   |                       |  |
|                    |                 |                                                                         |                                                                                                    |            |           |           |            |                   |                       |  |
|                    | Datum i v       | vrijeme                                                                 | Korisnik                                                                                                  |            |           |           | Komentar   |                   |                       |  |
|                    | 08.12.20        | 0 <mark>14</mark> . 08:48:16                                            | 4. 08:48:16 Administrator komentar1                                                                       |            |           |           |            |                   |                       |  |
|                    | 08.12.20        | 014. 14:26:07                                                           | 14. 14:26:07 komentar2                                                                                    |            |           |           |            |                   |                       |  |
|                    | -               |                                                                         |                                                                                                    |            |           |           |            |                   |                       |  |
|                    | Indeks          | Naziv                                                                   |                                                                                                    | Vrijednost | MJ        | N/A       | Status     | Napomena<br>HAKOM | Napomena<br>operatora |  |
|                    | y L             | BROJ P                                                                  | PRIKLJUČAKA -<br>vrsti korisnika                                                                          |            |           |           |            |                   |                       |  |
|                    | Ш.              | BROJS<br>PRIKLJ<br>vrsti pr<br>I prema<br>brzini p<br>dolaznu<br>(downs | SIROKOPOJASNIH<br>UČAKA - prema<br>istupne tehnologije<br>oglašavanoj<br>ristupa u<br>om smjeru<br>tream) |            |           |           |            |                   |                       |  |

#### Korekcija vrijednosti pokazatelja na dvojbenom izvješću

Predstavnik operatora mora ispraviti vrijednosti pokazatelja koje je HAKOM stručnjak označio kao dvojbene. Dvojbene vrijednosti mijenjaju se na način da se u polje upiše druga vrijednost ili odabire N/A (time se onemogućuje unos vrijednosti pokazatelja) te prema potrebi dopisuje komentare.

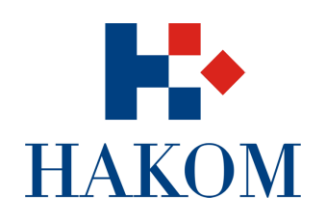

| Objavljeni obrasci                    | Operator: Hrv  | atske telek                                 | omunikacije                                                  |            |           | Period:                    |           | Q2 2014           |                       |  |
|---------------------------------------|----------------|---------------------------------------------|--------------------------------------------------------------|------------|-----------|----------------------------|-----------|-------------------|-----------------------|--|
| Dvojbena izvješća<br>Predana izvješća | Obrazac: Usl   | uga pristup                                 | oa Internetu                                                 |            | F         | Rok za dostavu: 01.01.2015 |           |                   |                       |  |
|                                       | Komentar:      |                                             |                                                              |            |           |                            |           |                   |                       |  |
|                                       | Datum i vrijem | ie                                          | Korisnik                                                     |            | Kom       | entar                      |           |                   |                       |  |
|                                       | 08.12.2014.    | 08: <mark>48:1</mark> 6                     | Administrator                                                |            | kom       | entar1                     | ntar1     |                   |                       |  |
|                                       | 08.12.2014.    | 14:26:07                                    | and in case of p                                             |            | komentar2 |                            |           |                   |                       |  |
|                                       |                |                                             |                                                              |            |           |                            |           |                   |                       |  |
|                                       | Indeks         | Naziv                                       |                                                              | Vrijednost | MJ        | N//                        | Status    | Napomena<br>HAKOM | Napomena<br>operatora |  |
|                                       | 🖌 l.           | BROJ                                        | PRIKLJUČAKA -<br>vrsti korisnika                             |            |           |                            |           |                   |                       |  |
|                                       |                | Ukupa<br>Širokop<br>Interne                 | n broj priključaka<br>pojasnog pristupa<br>tu                | 3890658    | kom       |                            |           |                   |                       |  |
|                                       | <b>•</b> 1.1.1 | I. <u>Privatr</u>                           | i korisnici                                                  | 3888281    | kom       |                            |           |                   |                       |  |
|                                       | 1.             | 1.1 Broj xE<br>putem<br>mreže               | SL priključaka<br>vlastite pristupne                         | 3542343    | kom       |                            | Dvojben   |                   | napomena              |  |
|                                       | 1.             | 1.1 Broj xE<br>putem<br>pristup             | DSL priključaka<br>izdvojenog<br>va lokalnoj petlji          |            | kom       |                            | Prihvaćer |                   |                       |  |
|                                       | 1.             | 1.1 Broj xE<br>putem<br>(dijelje<br>lokalno | )SL priključaka<br>zajedničkog<br>nog) pristupa<br>oj petlji | 3452345    | kom       |                            | Dvojben   |                   |                       |  |
|                                       | 1.             | 1.1 Broj xE<br>putem<br>pristup             | <u>)SL priključaka</u><br>usluge "bitstream"<br>ja           |            | kom       |                            | Prihvaćer |                   |                       |  |

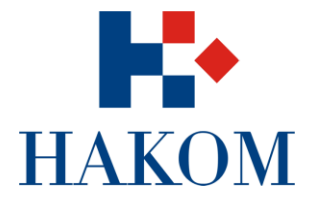

#### Predaja izvješća

Klikom na gumb "Predaj izvješće" na dnu stranice predstavnik operatora potvrđuje predaju ispravljenog dvojbenog izvješća. Sustav šalje obavještajni e-mail odgovarajućem HAKOM stručnjaku o predanom dvojbenom izvješću.

| 1,1,1          | Broj xDSL priključaka<br>putem izdvojenog<br>pristupa lokalnoj petlji                                                                       |         | kom | Prihvaćen |                 |
|----------------|----------------------------------------------------------------------------------------------------|---------|-----|-----------|-----------------|
| 1.1.1          | Broj xDSL priključaka<br>putem zajedničkog<br>(dijeljenog) pristupa<br>lokalnoj petlji                                                      | 2345234 | kom | Dvojben   |                 |
| 1.1.1          | Broj xDSL priključaka<br>putem usluge "bitstream"<br>pristupa                                                                               |         | kom | Prihvaćen |                 |
| 1.1.1          | Broj priključaka putem<br>svjetlovodne pristupne<br>infrastrukture (FttH)                                                                   |         | kom | Prihvaćen |                 |
| 1.1.1          | Broj priključaka putem<br>iznajmljenih vodova                                                                                               | 3245234 | kom | Prihvaćen |                 |
| 1.1.1          | <u>Broj priključaka putem</u><br>kabelskih mreža                                                                                            | 8768564 | kom | Dvojben   |                 |
| 1.1.1          | Broj priključaka putem<br>bežičnih tehnologija u<br>nepokretnoj mreži                                                                       | 2345234 | kom | Prihvaćen |                 |
| 1.1.1          | Broj priključaka putem<br>satelitskih veza                                                                                                  | 2345234 | kom | Prihvaćen |                 |
| <b>1.1.2</b> . | Poslovni korisnici                                                                                                    | 2376191 | kom |           |                 |
| II.            | BROJ<br>SIROKOPOJASNIH<br>PRIKLJUČAKA - prema<br>vrsti pristupne tehnologije<br>i prema oglašavanoj<br>brzini pristupa u<br>dolaznom smjeru |         |     |           |                 |
| Spremi Pov     | vratak                                                                                                    |         |     |           | Predaj izvješće |

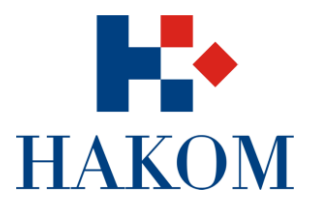

# PREDANA IZVJEŠĆA

Klikom na podmodul "Predana izvješća" možemo pregledavati izvješća koja je predstavnik operatora predao te koja su prihvaćena od strane HAKOM stručnjaka.

| HAKOM<br>HRVATSKA REGULATORNA           | A AGENCIJA ZA MREŽN       | E DJELATNOSTI                |                                                    | Dobrodoš              | ili        | 965 <b>2</b> 94 C | Odjava  |
|-----------------------------------------|---------------------------|------------------------------|----------------------------------------------------|-----------------------|------------|-------------------|---------|
| Objavljeni obrasci<br>Dvojbena izvješća | Ovdje može                | te pregledati izvje<br>stran | ošća koja ste predali te ko<br>e HAKOM stručnjaka. | a su prihvaćena       | od 🖕       |                   |         |
| Predana izvješća                        | Obrazac:<br>Datum objave: | Pretraga                     | Period:                                            |                       | ~          |                   |         |
|                                         | Obrazac                   |                              |                                                    | Vremenski<br>interval | Period     | Datum objave      | Detalji |
|                                         | Usluga pristu             | ipa Internetu                |                                                    | Kvartalni             | Q2<br>2014 | 08.12.2014        | Detalji |

#### Pregled detalja predanog ili prihvaćenog izvješća

Predstavnik operatora prema potrebi putem tražilice suzuje pretragu, pronalazi traženo predano izvješće i odabire gumb "Detalji" te sustav prikazuje detalje predanog izvješća.

| VAI SKA KEGULATORN | IA AGENCIJA ZA M | REŽNE DJ         | IELATNOSTI                                                                                                  |                                     |                   |            |                   |                       |
|--------------------|------------------|------------------|----------------------------------------------------------------------------------------------------|-------------------------------------|-------------------|------------|-------------------|-----------------------|
| bjavljeni obrasci  | Operator:        | Hrvats           | ke telekomunikacije                                                                                         |                                     | Period:           |            | Q2 2014           |                       |
| vojbena izvješća   | Obrazac:         | Usluga           | a pristupa Internetu                                                                                        | Rok za dostavu:                     |                   | 01.01.2015 |                   |                       |
|                    |                  |                  |                                                                                                    |                                     |                   |            |                   |                       |
|                    | Indeks           |                  | Naziv<br>BROJ PRIKLJUČAKA -<br>prema vrsti korisnika                                                        | Vrijednost                          | MJ                | Status     | Napomena<br>HAKOM | Napomena<br>operatora |
|                    | · · · ·          |                  |                                                                                                    |                                     |                   |            |                   |                       |
|                    | ↓ 1.1            | •                | Ukupan broj priključaka<br>širokopojasnog pristupa<br>Internetu                                             | 3890658039                          | kom               |            |                   |                       |
|                    | • 1.1            | 1.1.1.           | Ukupan broj priključaka<br>širokopojasnog pristupa<br>Internetu<br>Privatni korisnici                       | 3890658039<br>3888281848            | kom<br>kom        |            |                   |                       |
|                    | • 1.1<br>• 1.1   | 1.1.1.<br>1.1.2. | Ukupan broj priključaka<br>širokopojasnog pristupa<br>Internetu<br>Privatni korisnici<br>Poslovni korisnici | 3890658039<br>3888281848<br>2376191 | kom<br>kom<br>kom |            |                   |                       |